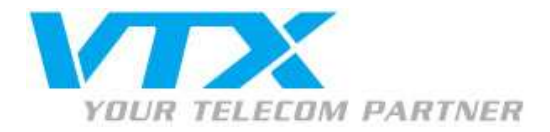

Procédure pour la configuration E-mail sur Android (4.4.2)

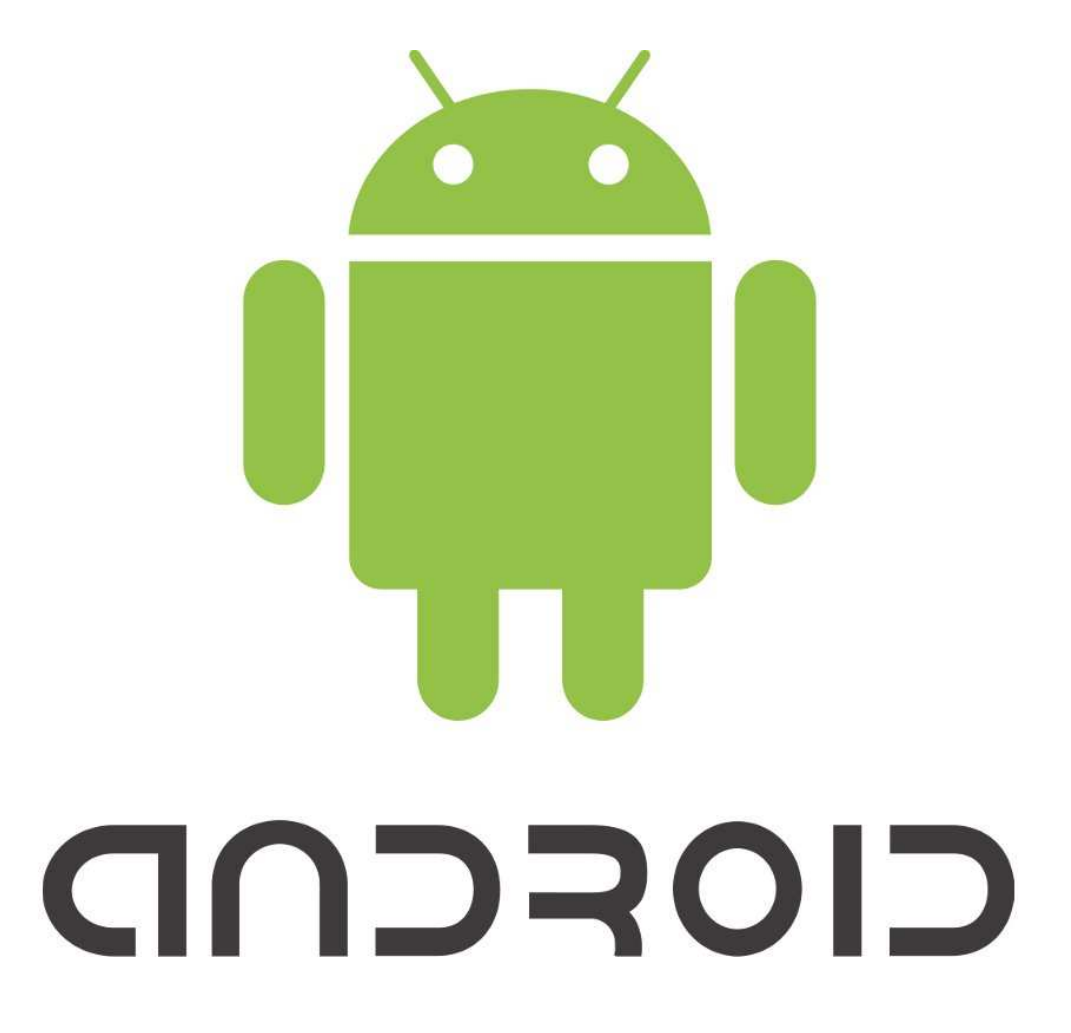

Vous trouvez ci-dessous un exemple de paramètres pour la configuration d'une adresse E-mail VTX (exemple : votre\_mail@vtxnet.ch).

Adresse E-mail : votre\_mail@vtxnet.ch Nom d'utilisateur : ch.vtxnet.votremail Mot de passe : votre mot de passe Serveur de réception : mail.vtxnet.ch Serveur d'envoi : smtp.vtxnet.ch

Page : 1

Vous trouvez les informations de votre compte E-mail en vous connectant sur notre plate-forme <u>http://kiosk.vtx.ch</u> rubrique **« Gérer vos adresses »** 

2 avril 2014

VTX TELECOM GROUP

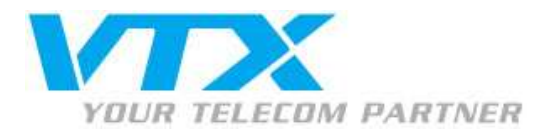

## Configuration d'un compte E-mail VTX

1. Appuyez sur **« E-mail »** 

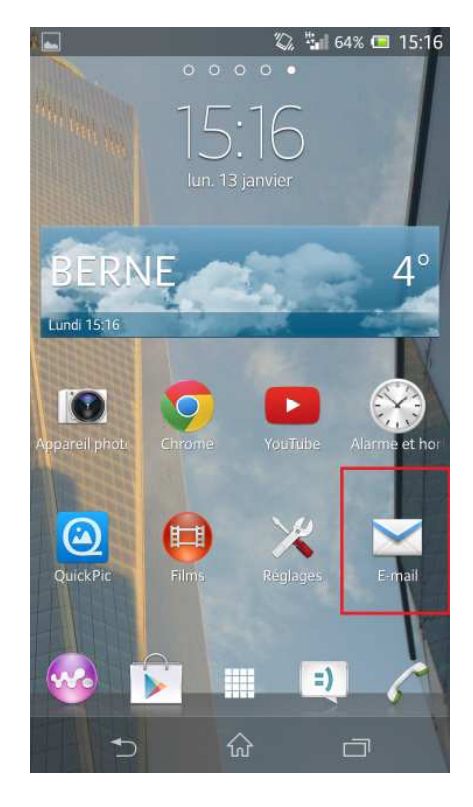

3. Choisissez le type de compte « IMAP »

| t₽.           | "D."                | 63% 🖾 15:25 |
|---------------|---------------------|-------------|
| <b>Config</b> | uration du compte   |             |
| De quel type  | e de compte s'agit- | il ?        |
|               |                     |             |
|               | POP3                |             |
|               |                     |             |
|               | IMAP                |             |
|               |                     |             |
|               | Exchange Active     |             |
|               | Sync                |             |
|               |                     |             |
|               |                     |             |
|               |                     |             |
|               |                     |             |
|               |                     |             |
|               |                     |             |
|               |                     |             |
|               |                     |             |
|               |                     |             |

2. Rentrez votre adresse E-mail ainsi que le mot de passe puis appuyez sur **« Suivant »** 

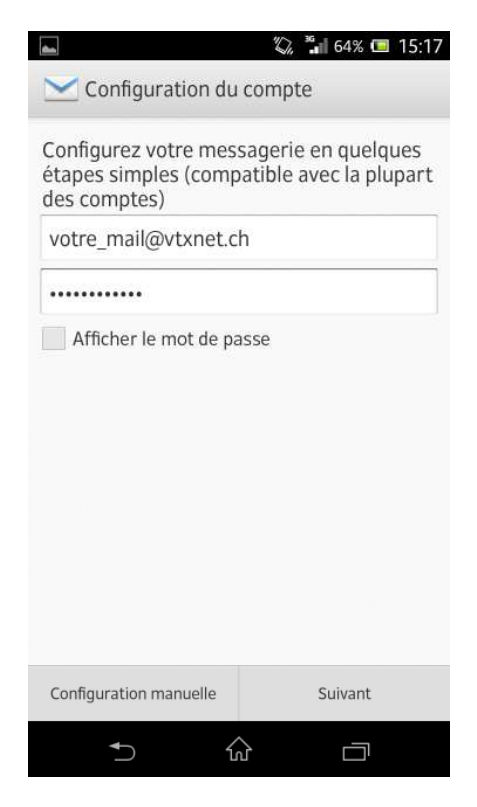

4. Nom d'utilisateur : votre nom d'utilisateur et mot de passe

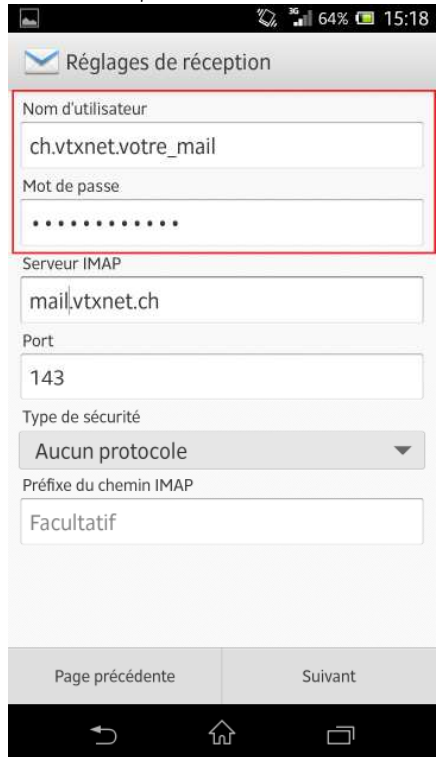

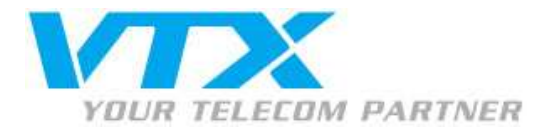

1

- 5. Remplissez les informations serveur « IMAP » et « port » et appuyez sur « Suivant »
- 6. Remplissez les informations serveur « SMTP » et « port » et appuyez sur « Suivant »

| 🛋 🛛 🖏 🕌 64% 💷 15:18     | 👞 🖏 🖏 64% 💷 15:18       |
|-------------------------|-------------------------|
| Kéglages de réception   | 🔀 Réglages d'envoi      |
| Nom d'utilisateur       | Serveur SMTP            |
| ch.vtxnet.votre_mail    | smtp.vtxnet.ch          |
| Mot de passe            | Port                    |
|                         | 587                     |
| Serveur IMAP            | Type de sécurité        |
| mail vtxnet.ch          | Aucun protocole 🔹       |
| Port                    | Connexion obligatoire.  |
| Type de sécurité        | ch.vtxnet.votre_mail    |
| Aucun protocole         | Mot de passe            |
| Préfixe du chemin IMAP  | •••••                   |
| Facultatif              |                         |
|                         |                         |
| Page précédente Suivant | Page précédente Suivant |
|                         |                         |

Serveur de réception (IMAP)

**Nom d'hôte** : mail.vtxnet.ch / mail.domaine.ch Nom d'utilisateur : votre nom d'utilisateur Mot de passe : votre mot de passe **Port** : 143

Serveur d'envoi (SMTP)

Nom d'hôte : smtp.vtxnet.ch / smtp.domaine.ch Nom d'utilisateur : votre nom d'utilisateur Mot de passe : votre mot de passe **Port** : 587

\* Vous trouvez ces informations en vous connectant avec votre adresse administrative sur notre plate-forme http://kiosk.vtx.ch rubrique « Gérer vos adresses »

2 avril 2014

Proche de vous ! In Ihrer Nähe! Vicino a voi !

**VTX** TELECOM GROUP

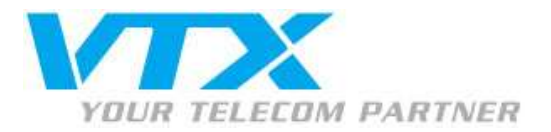

- 7. Choisissez les différentes options que vous voulez concernant le compte E-mail concerné.
- 8. Choisissez une description (facultative) puis un nom pour votre compte-

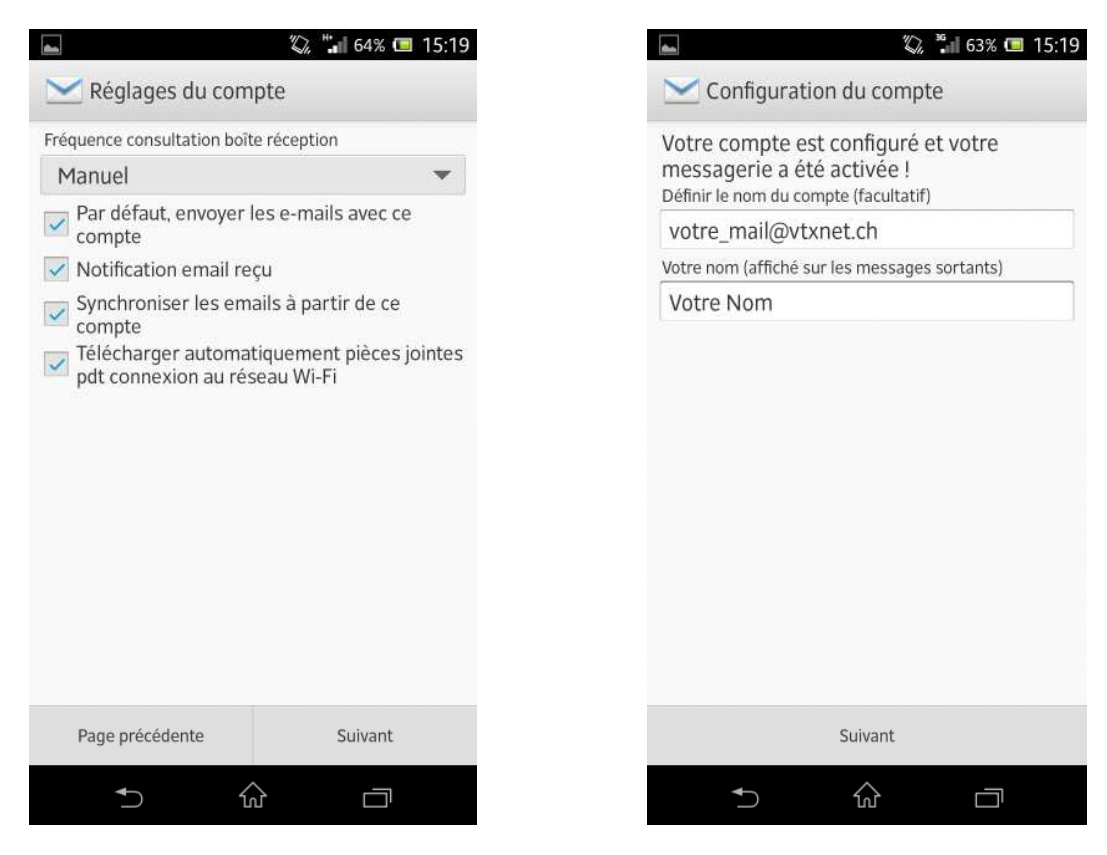

Une fois validé le compte sera configuré, cliquez ensuite sur « Suivant ».

FIN

Proche de vous ! In Ihrer Nähe!

Vicino a voi !

2 avril 2014